## **PROCÉDURE DE CONNEXION**

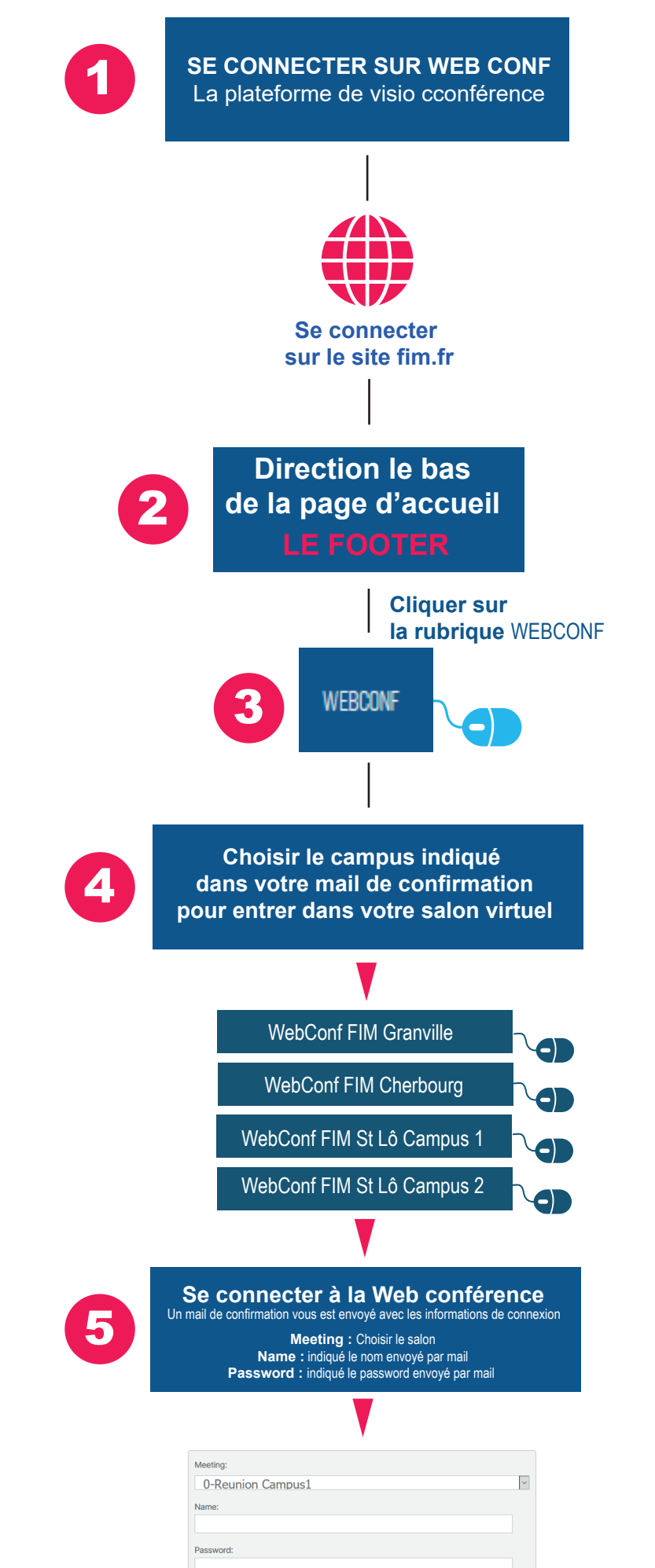

FIM

CCI OUEST NORMANDIE

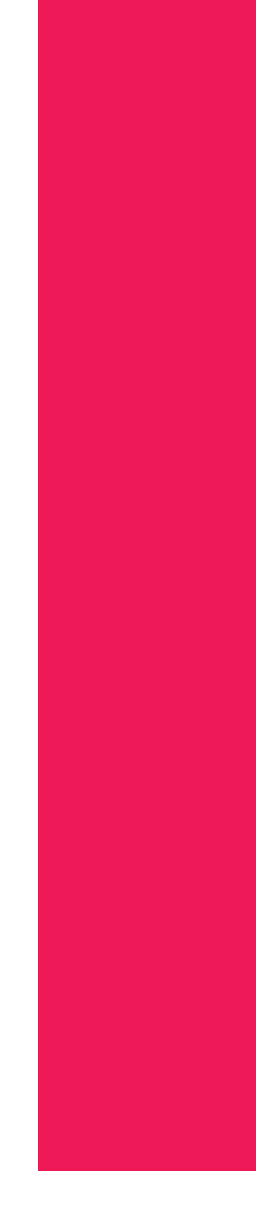

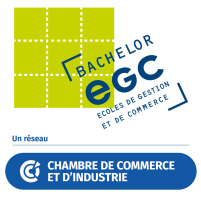